SAGEM F@st 2000E

Manual de Instruções

253 216 475-A

3 000 330 721 R11 000 01

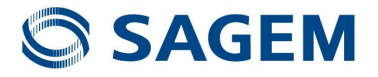

## Instruções de Segurança Importantes

#### Leia estas instruções cuidadosamente:

- Desligue o do Router ADSL2+ Adaptador Ethernet da tomada de parede antes de qualquer operação de limpeza. Não utilize produtos de limpeza líquidos nem em aerossol. Utilize um pano húmido.
- 2) Não utilize o do Router ADSL2+Adaptador Ethernet perto de locais com água.
- Certifique-se de que a plataforma de trabalho é plana. Não coloque objectos pesados sobre o Router ADSL2+.
- 4) Utilize o adaptador de corrente AC/DC adequado para o Router ADSL2+.
- Desligue a fonte de alimentação e todos os cabos do Router ADSL2+ em caso de tempestade, a fim de evitar descargas eléctricas provocadas pelos raios.
- 6) Tome medidas proteger da água o Router ADSL2+. durante o armazenamento, transporte e funcionamento.
- 7) Evite o contacto com a luz solar directa.
- **Nota:** Quando o Router ADSL2+ é utilizado durante um longo período de tempo, a temperatura da caixa sobe. Isso é normal.

# Indíce

| Insti       | ruções de Segurança Importantes                                                                                          | 0-1                                    |
|-------------|----------------------------------------------------------------------------------------------------|----------------------------------------|
| Indí        | ce 0-                                                                                                    | 2 a 0-3                                |
| <u>1. C</u> | apítulo 1 Apresentação                                                                                                   | 1-1                                    |
| <u>1.1</u>  | Características do Sistema                                                                                               | 1-2                                    |
| <u>1.2</u>  | Suporte de protocolos                                                                                                    | 1-2                                    |
| <u>1.3</u>  | Suportes de Encapsulamento                                                                                               | 1-3                                    |
| <u>1.4</u>  | Requisitos do Sistema                                                                                                    | 1-3                                    |
| <u>1.5</u>  | 1.5 Descrição do Estado dos LED                                                                                          | 1-4                                    |
| <u>1.6</u>  | Descriçao da Disposição do Painel Traseiro                                                                               | 1-5                                    |
| <u>2. C</u> | apítulo 2 Instalação                                                                                                    | 2-1                                    |
| <u>2.1</u>  | Instalação do MODEM ADSL2+                                                                                               | 2-2                                    |
| <u>3. C</u> | apítulo 3 Configuração                                                                                                   | 3-1                                    |
| <u>3.1</u>  | Configuração do endereço IP da placa de rede do computador                                                               | 3-2                                    |
| <u>3.2</u>  | 3.2 Interface de configuração web                                                                                        | 3-2                                    |
| <u>3.3</u>  | Interface principal                                                                                                    | 3-3                                    |
| <u>3.4</u>  | Configuração3.4.1Configuração da WAN3.4.1.1Configuração do PPPoE3.4.1.2Configuração do PPPoA3.4.1.3Ponte de Configuração | <b>3-4</b><br>3-4<br>3-5<br>3-7<br>3-9 |
| <u>3.5</u>  | AVANÇADA         3.5.1       Página Principal para Ligações Avançadas         3.5.2       Configuração da QoS            | <b>3-11</b><br>3-11<br>3-12            |

| 3.6 | VOZ                          |                                                                      | 3-15 |
|-----|------------------------------|----------------------------------------------------------------------|------|
|     | 3.6.1                        | Página Principal de Voz                                              | 3-15 |
|     | 3.6.2                        | Configuração de Voz                                                  | 3-15 |
|     | 3.6.3                        | Porta de Voz 1                                                       | 3-16 |
| 3.7 | FERR                         | AMENTAS                                                              | 3-18 |
|     | 074                          | Désina principal des formementes                                     | 0.40 |
|     | 3.7.1                        | Pagina principal das terramentas                                     | 3-18 |
|     | <u>3.7.1</u><br><u>3.7.2</u> | Pagina principal das terramentas<br>Porta de Ligação de Actualização | 3-18 |

# 4. Capítulo 4 Perguntas e Respostas 4-1

# 1. Capítulo 1 Apresentação

#### Capítulo 1 Apresentação

Agradecemos-lhe por ter comprado o Router ADSL2+. Este dispositivo é um modem ADSL2+ sem fios de alta velocidade que resulta de um rigoroso trabalho de concepção. O presente Manual de Instruções mostra-lhe como instalar e configurar o Router ADSL2+.

## 1.1 Características do Sistema

O Router ADSL2+ oferece as seguintes funcionalidades:

- Uma porta Ethernet de 10/100,
- GUIA fácil para configuração web,
- IPSec de Suporte Sessão Única e Passagem PPTP para Rede Virtual Privada (VPN),
- Vários jogos populares já estão pré-configurados. Basta activar o jogo e as definições da porta são automaticamente configuradas,
- Configurável como Servidor DHCP na Sua Rede,
- Compatível praticamente com todas as aplicações Internet normais,
- Standard da indústria e interface DSL interoperável,
- Filtragem de endereços, DMZ Hosting e Muito Mais,
- Página de estado simples baseada na web apresenta um instantâneo da configuração do seu sistema e ligações às páginas de configuração,
- Possibilidade de descarregamento de actualizações de software rápidas,
- Suporte para 8 Circuítos Vituais Permanentes (PVC),
- Suporte para 8 sessões PPPoE.

## **1.2 Suporte de protocolos**

- ITU G.992.1 (G.DMT) Anexo A,
- ITU G.992.2 (G.LITE),
- ANSI T1.413 Versão 2,
- ITU G.992.3 (ADSL2),
- ITU G.992.5 (ADSL2+).

## 1.3 Suportes de Encapsulamento

- Ponte RFC 1483,
- Router RFC 1483,
- IP Clássico sobre ATM (RFC 1577),
- PPP sobre ATM (RFC 2364),
- PPP sobre Ethernet (RFC 2516).

## 1.4 Requisitos do Sistema

Os requisitos do sistema recomendados são:

- Pentium 233MHZ ou superior,
- Memória: 64MB ou superior,
- 10M Base-T Ethernet ou superior,
- WIN9X WIN2000 WINXP WINME WINNT,
- Placa de Interface de Rede Ethernet.

Recolha a seguinte informação junto do seu fornecedor de serviço ADSL2+. Esta informação ser-lhe-à muito útil para a configuração do seu ADSL2+. Pode guardar os dados para consulta, preenchendo a coluna abaixo:

| VPI                          |  |
|------------------------------|--|
| VCI                          |  |
| Encapsulamento: VCMUX ou LLC |  |
| Protocolo                    |  |
| Standard                     |  |
| Nome do utilizador           |  |
| Password                     |  |
| Protocolo de password        |  |

# 1.5 Descrição do Estado dos LED

| Power      | Link       | WLAN       | VoIP       | LAN        | Phone      |
|------------|------------|------------|------------|------------|------------|
| $\bigcirc$ | $\bigcirc$ | $\bigcirc$ | $\bigcirc$ | $\bigcirc$ | $\bigcirc$ |

| Indicador     | Estado              | Descrição                       |  |  |  |
|---------------|---------------------|---------------------------------|--|--|--|
| Power         | DESLIGADO           | Alimentação não fornecida       |  |  |  |
| (Alimentação) | LIGADO              | Alimentação fornecida           |  |  |  |
| Link          | Intermitente        | O tráfego DSL está a fluir      |  |  |  |
| LINK          | Intermitente rápido | A linha DSL está em treino      |  |  |  |
| WLAN          | NÃO UTILIZADA       | NÃO UTILIZADA                   |  |  |  |
|               | LIGADO              | Registo SIP bem sucedido        |  |  |  |
| VOIP          | DESLIGADO           | Registo SIP abortado            |  |  |  |
|               | LIGADO              | A linha Ethernet está ligada    |  |  |  |
| LAN           | Intermitente        | O tráfego Ethernet está a fluir |  |  |  |
| Dhone         | LIGADO              | Telefone desligado              |  |  |  |
| (Telefone)    | DESLIGADO           | Telefone ligado                 |  |  |  |

# 1.6 Descriçao da Disposição do Painel Traseiro

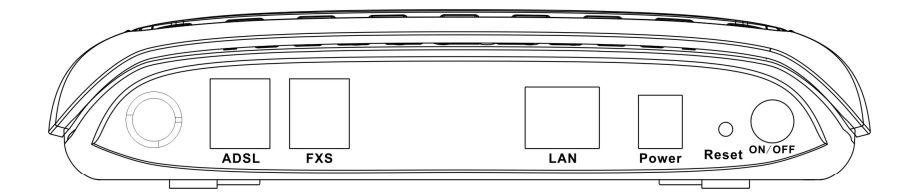

| Interface                            | Descrição                                                                                                    |
|--------------------------------------|----------------------------------------------------------------------------------------------------|
| <b>On/Off</b><br>(ligada/ desligada) | Interruptor de corrente ligado/desligado.                                                                                                    |
| Reset<br>(repor)                     | Botão de Reset. «Prima e mantenha premido durante 10s<br>para fazer o reset do hardware. Os LEDs do Modem<br>acendem-se todos e depois apagam-se, excepto o LED de<br>alimentação. O modem faz um reinício automático. Esta<br>acção recupera a configuração pré-definida do modem. |
| <b>Power</b><br>(alimentação)        | Ligação para o adaptador de alimentação.                                                                                                    |
| LAN                                  | Interface LAN para ligação ao computador ou Comutador (Switch).                                                                                                    |
| FXS                                  | Interface FXS para telefone PSTN.                                                                                                    |
| ADSL                                 | Connector ADSL2+ para ligação à linha telefónica ADSL2+                                                                                                    |

### Capítulo 1 Apresentação

# 2. Capítulo 2 Instalação

# 2.1 Instalação do MODEM ADSL2+

Ligue o seu Router ADSL2+ ao computador conforme descrito seguidamente: Em caso de ligação ao splitter,

- Ligue o conector "LINE" (LINHA) do spliter à tomada de parede, utilizando um cabo telefónico,
- Utilize o outro cabo de telefone para ligar a porta "MODEM" do splitter e à porta "LINE (LINHA) do modem. A porta "PHONE" (telefone) do splitter pode ser utilizada para ligar o telefone e o splitter através de um cabo telefónico,
- Utilize o cabo Ethernet para ligar a porta "LAN" do modem e a porta "LAN" do seu computador.

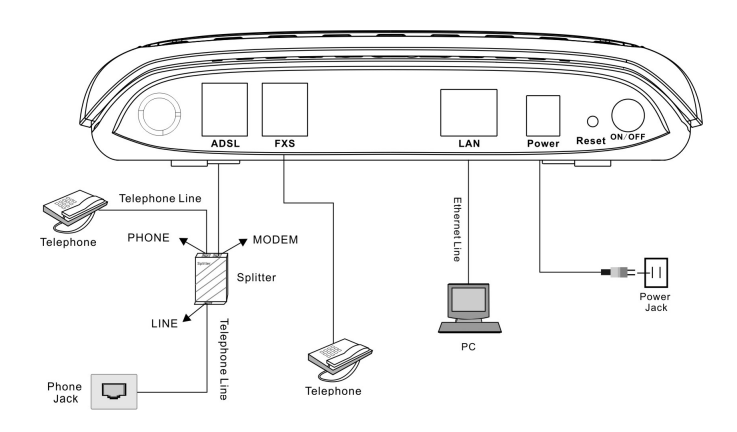

Se nao for necessária a ligação ao splitter,

- Ligue o modem à tomada de parede utilizando um cabo telefónico,
- Utilize o cabo Ethernet para ligar a porta Ethernet do modem à porta LAN do seu computador.

# 3.1 Configuração do endereço IP da placa de rede do computador

Configure as propriedades TCP/IP da sua placa de rede para obter um endereço IP automaticamente do seu modem ou defina o IP do computador com a mesma máscara de rede do modem.(Por exemplo: o IP do modem é 192.168.1.1/255.255.255.0,

Depois pode configurar o IP do computador para:

192.168.1.x/255.255.255.0. A série para x vai de 3 a 254).

## 3.2 Interface de configuração web

Abra o Browser IE ou Netscape Web, introduza <u>http://192.168.1.1</u> (endereço IP prédefinido do MODEM) na coluna do endereço, clique no botão <ENTER(introduzir)> e aceda à seguinte interface de configuração:

Introduza o nome e a password do utilizador e clique na tecla Login para passar para a interface de configuração WEB.

| Please Log In to continue. |                                          |        |
|----------------------------|------------------------------------------|--------|
|                            | Log In<br>Username:<br>Password:<br>eeee |        |
|                            |                                          | Log In |

Configuração pré-definida:

| Endereço IP:         | 192.168.1.1   |
|----------------------|---------------|
| Máscara de sub-rede: | 255.255.255.0 |
| Nome de utilizador:  | admin         |
| Password:            | admin         |

# 3.3 Interface principal

Depois de digitar o nome de utilizador/password, aparece a seguinte JANELA:

| 🜵 Texas Instrum                                                                                                    | ients HOME                                                                                                    | SETUP                                                               | ADVANCED                                                                 | WIRELESS                                                                | VOICE                                              | TOOLS                                                                      | STATUS                                                                      | HELP                                                    |                                                                       |
|----------------------------------------------------------------------------------------------------|----------------------------------------------------------------------------------------------------|---------------------------------------------------------------------|--------------------------------------------------------------------------|-------------------------------------------------------------------------|----------------------------------------------------|----------------------------------------------------------------------------|-----------------------------------------------------------------------------|---------------------------------------------------------|-----------------------------------------------------------------------|
| Welcome to the TI D                                                                                                    | DSL Modem                                                                                                    |                                                                     |                                                                          |                                                                         |                                                    |                                                                            |                                                                             |                                                         |                                                                       |
| Satup<br>The Setup section<br>allows you to create<br>new connections,<br>edit existing<br>connections, and<br>configure other bas<br>settings. | Advanced<br>The Advanced<br>section lets y<br>configure adv<br>features like<br>Firewall, NAT,<br>ic UPnP, IGMP,<br>Filters, and Li<br>dients. | d Wima<br>ou secti<br>anced confi<br>RIP,<br>Voice,<br>Bridge<br>NN | <b>Nacs</b><br>Wireless<br>on lets you<br>igure wireless<br>ed features. | Tools<br>The Tools<br>lets you c<br>system co<br>and perfo<br>system te | section<br>arry out<br>mmands<br>rm simple<br>sts. | Status<br>The Sta<br>displays<br>and sta<br>informa<br>connect<br>interfac | tus section<br>: status, log<br>tistical<br>tion for all<br>ions and<br>es. | Help<br>The H<br>provid<br>on cor<br>setting<br>section | alp section<br>es information<br>figuration and<br>fig for each<br>n. |
|                                                                                                    |                                                                                                    |                                                                     | Status I                                                                 | nformation                                                              |                                                    |                                                                            |                                                                             |                                                         |                                                                       |
| Sys<br>DSI<br>Wir                                                                                                    | tem Uptime: 0 h<br>_ Status: Dis<br>Speed: 0/r<br>eless RF: Ena                                                                                | iours 2 minut<br>connected<br>lkhp<<br>abled                        | es Ethernet:<br>Software Ver<br>Temporary a<br>SSID:                     | rsion:<br>access Upda                                                   | Connec<br>TW001<br>te: Disable<br>AR7VW            | ted<br>d                                                                   |                                                                             |                                                         |                                                                       |
| Log Out                                                                                                    |                                                                                                    |                                                                     |                                                                          |                                                                         |                                                    |                                                                            |                                                                             |                                                         | Pefresh                                                               |

**Importante:** O separador "Wireless" (sem fios) nao é utilizado. Pode fazer as seguintes operações na página de entrada:

- Configuração da RG (através da ligação entre a LAN e a WAN),
- Configuração da RG Avançada (segurança, router, filtro),
- Obtenção do estado da RG,
- Ajuda de supervisão.

Nota: RG: Residential Gateway (porta de ligação residencial) ver o Modem.

# 3.4 Configuração

Este capítulo introduz a configuração do modem ADSL2+ através da Web, incluindo os seguintes conteúdos:

#### Configuração da LAN

Os computadores centrais locais ligados à interface LAN, definem e atribuem geralmente o endereço IP na LAN. Os computadores centrais fazem automaticamente o fecho da sessão.

#### Configuração da WAN

Configuração principal da WAN.

| 🜵 Texas Instruments | HOME                   | SETUP                 | ADVANCED        | WIRELESS                          | VOICE                      | TOOLS                    | STATUS       | HELP      |              |
|---------------------|------------------------|-----------------------|-----------------|-----------------------------------|----------------------------|--------------------------|--------------|-----------|--------------|
| LAN Setup           |                        | Setup                 |                 |                                   |                            |                          |              |           |              |
| LAN Configuration   | The Setu<br>basic sett | p section a<br>iings. | llows you to cr | eate new conn                     | ections, ed                | it existing              | connections  | , and cor | figure other |
| WAN Setup           |                        | LAN Setup             |                 |                                   |                            |                          |              |           |              |
| New Connection      |                        | LAN<br>Cont           | figuration l    | Select to assign<br>AN IP address | n physical i<br>, LAN DHCF | nterfaces t<br>9 Server. | to LAN and c | onfigure  |              |
| Log Out             |                        |                       |                 | ١                                 | VAN Setup                  |                          |              |           |              |
|                     |                        | New                   | Connection S    | Select to config                  | ure a new                  | connection               | 1.           |           |              |
|                     |                        | Mod                   | em s            | Select to setup                   | your mode                  | em.                      |              |           |              |
|                     |                        |                       |                 |                                   |                            |                          |              |           |              |
|                     |                        |                       |                 |                                   |                            |                          |              |           |              |
|                     |                        |                       |                 |                                   |                            |                          |              |           |              |
|                     |                        |                       |                 |                                   |                            |                          |              |           |              |
|                     |                        |                       |                 |                                   |                            |                          |              |           |              |
|                     |                        |                       |                 |                                   |                            |                          |              |           |              |

## 3.4.1 Configuração da WAN

A RG suporta e configura até 8 ligações diferentes. Se configurar muitas ligações diferentes, tem de utilizar o comportamento estático da RG e a função de encaminhamento dinâmico para que a transmissão de dados seja correcta. Antes de configurar a nova WAN para ligação, deve confirmar que ligou primeiro a linha DSL, verificar se existe uma lâmpada indicadora a piscar no modem, se a cor for verde isso indica que a linha DSL está ligada, se for vermelha, não foi ligada.

No total são oferecidos aos utilizadores 6 tipos de tipos diferentes de ligações incluindo: PPPoE, PPPoA, Estática, DHCP, Ponte e CLIP. Vamos descrever abaixo a sua utilização, uma a uma.

## 3.4.1.1 Configuração do PPPoE

| 🜵 Texas Instruments | HOME SETUP    | ADVANCED    | WIRELESS   | VOICE      | TOOLS     | STATUS  | HELP          |               |     |
|---------------------|---------------|-------------|------------|------------|-----------|---------|---------------|---------------|-----|
| LAN Setup           |               |             |            | PPPoE Conn | ection Se | tup     |               |               |     |
| LAN Configuration   | Na            | me:         |            |            | Type:     | PPPoE 1 | Sharing       | ı: Disable 🛩  |     |
| WAN Setup           | Opti          | ons: 🗹 NAT  | 🗹 Firewall | V          | 'LAN ID:  | 0       | Priority Bits | : 0 🛩         |     |
| New Connection      |               | PPP Set     | ttings     |            |           |         |               | PVC Settings  |     |
| Modem 🤗             | Usernam       | e: usernam  | e          |            |           |         |               | PVC: New 🜱    |     |
| Log Out             | Passwor       | d: ••••     |            |            |           |         |               | VPI: 0        |     |
|                     | Idle Timeou   | it: 60      | secs       |            |           |         |               | VCI: 0        |     |
|                     | Keep Aliv     | e: 10       | min        |            |           |         |               | QoS: UBR 💌    |     |
|                     | Authenticatio | n: 💿 Auto ( |            | 7b         |           |         |               | PCR: 0 cp     | s   |
|                     | MT            | U: 1492     | bytes      |            |           |         |               | SCR: 0 nn     | s   |
|                     | On Deman      | d: 🗋        | Defa       | ult Gatewa | y: 🗹      |         |               | MRS: 0        |     |
|                     | Enforce MT    | U: 🗹        |            | Debu       | g: 🗌      |         |               | Auto -        | 115 |
|                     | PPP Unnumbere | d: 🗋        |            | Valid R    | x: 🛄      | LAN: LA | AN group 1 🚩  | PVC:          |     |
|                     | Host Trigg    | er: 📃 🚺 Con | figure     |            |           |         |               |               |     |
|                     |               |             | Donne      | ct Discon  | neci      |         |               |               |     |
|                     |               |             |            |            |           |         | Apply         | Delete Cancel |     |

Siga os passos indicados abaixo para fazer a configuração:

- 1) Clique em "Nova Configuração", PPPoE para ver as ligações pré-definidas.
- Introduza o Nome de Utilizador, geralmente a regra de atribuição do nome é" tipo + PVC", como PPPoE\_8\_35.
- Mantenha as opções pré-seleccionadas para NAT e Firewall.
   Nota: NAT pode mudar o endereço IP da LAN para o endereço IP da WAN. Se não seleccionar NAT, não pode navegar na Net.
- 4) Se quiser utilizar a VLAN, abra a janela para escolher a VLAN partilhada. Pode editar o estado em id da VLAN id E Área de Bits de Prioridade, introduza a ID da VLAN em vez da ID da VLAN ID, seleccione os Bits de Prioridade para optar pela prioridade em relação a VLAN.
- 5) Introduza o seu fornecedor de serviço DSL ou os dados do fornecedor de ISP na área de definição de PPP, como o nome de utilizador e a password.
- Introduza VPI e VCI na área de definição PVC. O VPI/VCI deve ser fornecido pelo ISP do seu fornecedor de serviço DSL.
- Seleccione o QoS. Se não tiver a certeza de que o ISP forneça essa informação, utilize o valor pré-definido.

8) Clique em "Apply" (Aplicar) para terminar a ligação, como se segue:

| 🏘 Texas Instruments | HOME SETUP ADVANCED WIRELESS VOICE TOOLS STATUS HELP |                |
|---------------------|------------------------------------------------------|----------------|
| LAN Setup           | PPPoE Connection Setup                               |                |
| LAN Configuration   | Name: PPPoE 8.36                                     | r Disable V    |
| WAN Setup           | Options: @NAT @ Firewall VLAN ID: O Priority Bits    | 5: 0 🖌         |
| New Connection      | PPP Settings                                         | PVC Settings   |
| Modem 🤐             | Username: usemame                                    | PVC: New 🚩     |
| PPPoE_8_35          | Password: ••••                                       | VPI: 8         |
| Log Out             | Idle Timeout: 60 secs                                | VCI: 35        |
|                     | Keep Alive: 10 min                                   | QoS: UBR 🗹     |
|                     | Authentication:      Auto      CHAP      PAP         | PCR: 0 cps     |
|                     | MTU: 1492 bytes                                      | SCR: 0 cps     |
|                     | On Demand: 🔲 Default Gateway: 🗹                      | MBS: 0 colle   |
|                     | PPP Unnumbered: Valid Rx: LAN: LAN group 1           | Auto<br>PVC: □ |
|                     | Host Trigger: 📒 Configure                            |                |
|                     | Connect Disconnect                                   |                |
|                     | Apply                                                | Delete Cancel  |

9) Para guardar a configuração, clique em TOOLS (ferramentas) da página acima e escolha System Commands (comandos do sistema), clique no botão Save All (guardar tudo) para guardar.

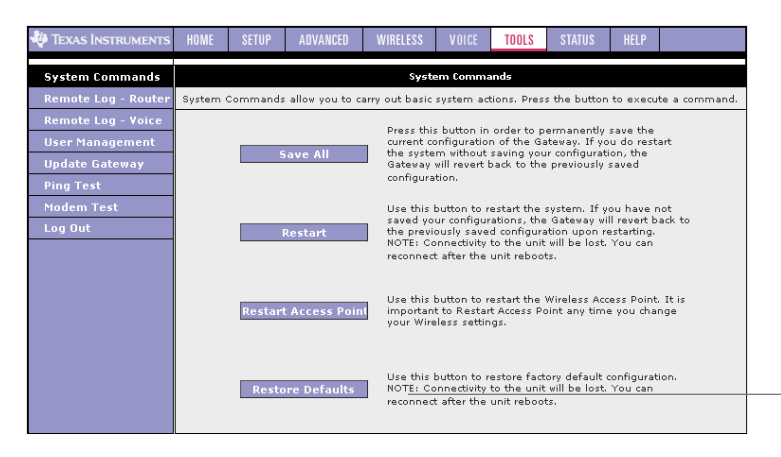

10) Clique em "STATUS" (estado) da página acima; escolha Connection Status (estado de ligação) para verificar o estado de ligação, como se segue:

| 🜵 Texas Instruments                                     | HOME | SETUP                  | ADVANCED                   | WIRE      | LESS                   | VOICE      | TOOLS              | STATUS                         | HELP                         |                    |
|---------------------------------------------------------|------|------------------------|----------------------------|-----------|------------------------|------------|--------------------|--------------------------------|------------------------------|--------------------|
| Network Statistics                                      |      |                        |                            |           | Conne                  | ction Stat | ıs (1)             |                                |                              |                    |
| Connection Status<br>DDNS Update Status<br>DHCP Clients |      | Descriptio<br>PPPoE_8_ | n <u>Type</u><br>.35 pppoe | IP<br>N/A | <u>State</u><br>Not Co | nnected    | <u>Online</u><br>0 | <u>Disconnec</u><br>DSL Line i | <u>t Reaso</u> r<br>s Discon | <u>1</u><br>nected |
| Modem Status<br>Product Information<br>System Log       |      |                        |                            |           |                        |            |                    |                                |                              |                    |
| WDS Report<br>Log Out                                   |      |                        |                            |           |                        |            |                    |                                |                              |                    |
|                                                         |      |                        |                            |           |                        |            |                    |                                |                              |                    |
|                                                         |      |                        |                            |           |                        |            |                    |                                |                              | Refresh            |
|                                                         |      |                        |                            |           |                        |            |                    |                                |                              |                    |

## 3.4.1.2 Configuração do PPPoA

| 🌵 Texas Instruments | HOME  | SETUP      | ADVANCED        | WIRELESS  | VOICE      | TOOLS     | STATUS  | HELP     |                |            |
|---------------------|-------|------------|-----------------|-----------|------------|-----------|---------|----------|----------------|------------|
| LAN Setup           |       |            |                 |           | PPPoA C    | onnection | ietup   |          |                |            |
| LAN Configuration   |       |            |                 |           |            | -         | 000.4   | -        |                |            |
|                     |       | L.         | lame:           | _         |            | Type      | : PPP0A | Sn.      | aring: Disable | ¥          |
| WAN Setup           |       | Opt        | tions: 🕑 NAT    | 🕑 Firewal |            | VLAN ID   | : [0    | Priority | / Bits: 0 🗡    |            |
| New Connection      |       |            | PPP Se          | ttings    |            |           |         |          | PA             | C Settings |
| Modem 🥥             | Er    | ncapsulati | on: 💿 LLCC      | ) vc      |            |           |         |          | PVC:           | New 🔽      |
| Log Out             |       | Usernar    | me: usernam     | e         |            |           |         |          | VPI:           | 0          |
|                     |       | Passwo     | ord: ••••       |           |            |           |         |          | VCI:           | 0          |
|                     | 1     | Idle Timeo | out: 60         | secs      |            |           |         |          | OoS:           | UBR 🗸      |
|                     |       | Keep Ali   | ive: 10         | min       |            |           |         |          | PCR-           |            |
|                     | Au    | thenticati | on: 💿 Auto      | O CHAP O  | PAP        |           |         |          | COD.           | o ups      |
|                     |       | М          | TU: <b>1500</b> | bytes     |            |           |         |          | SUR:           | o cps      |
|                     |       | On Dema    | nd: 🗌           | De        | fault Gate | way: 🗹    |         |          | MBS:           | cells      |
|                     | DDD I | Innumber   | od: 🗆           |           | De<br>Vali | d Ry:     |         |          | PVC:           |            |
|                     |       | un et Teie | eu. 🕤           | 61        | Vali       | u kai 🔤   |         |          |                |            |
|                     |       | HUSC I'ng  | ger: 📃 🛄        | ingure    |            |           |         |          |                |            |
|                     |       |            |                 | Con       | hect Disc  | connect   |         |          |                |            |
|                     |       |            |                 |           |            |           |         | A        | pply Dele      | te Cancel  |

Siga os passos indicados abaixo para fazer a configuração:

- 1) Clique em "New Connection" (nova ligação), PPPoA, que mostra as páginas com as ligações pré-definidas.
- 2) Seleccione o PPPoA na opção Tipo.
- Introduza o Nome do Utilizador, geralmente a regra para introduzir o nome é "tipo + PVC ", como por exemplo PPPoA\_0\_100.

- AT e Firewall seleccionam os dados pré-definidos como o estado de selecção.
   Nota: NAT pode mudar o endereço IP da LAN para o endereço IP da WAN. Se não seleccionar NAT, não pode navegar na Net.
- 5) Se quiser utilizar a VLAN, abra a janela para escolher a VLAN partilhada. Pode editar o estado em id da VLAN E área de Bits de Prioridade, introduza a ID da VLAN em vez da ID da VLAN ID, seleccione os Bits de Prioridade para optar pela prioridade em relação a VLAN.
- Seleccione o tipo de encapsulamento: LLC ou VC na área de definição PPP. Se não confirmar, utilize os dados pré-definidos. Introduza o seu nome de utilizador e password.
- Introduza VPI/VCI na área de definição do PVC. O VPI/VCI foi oferecido pelo seu fornecedor do serviço DSL e o fornecedor do serviço ISP.
- 8) Seleccione o QoS.
- 9) Clique em "Apply" (aplicar) para terminar a ligação, como se segue:

| 🏘 Texas Instruments | HOME SE  | ETUP AD     | VANCED                     | WIRELESS   | VOICE     | TOOLS       | STATUS  | HELP     |                 |             |
|---------------------|----------|-------------|----------------------------|------------|-----------|-------------|---------|----------|-----------------|-------------|
| LAN Setup           |          |             |                            |            | ΡΡΡοΑ Ο   | onnection S | ietup   |          |                 |             |
| LAN Configuration   |          |             |                            |            |           |             |         |          |                 |             |
|                     |          | Name        | : PPPoA                    | _0_100     |           | Type        | : PPPoA | SI       | haring: Disable | ~           |
| WAN Setup           |          | Options     | : 🗹 NAT                    | 🗹 Firewall |           | VLAN ID     | : 0     | Priori   | ty Bits: 🛛 🗹    |             |
| New Connection      |          |             | PPP Set                    | tings      |           |             |         |          | P               | /C Settings |
| Modem 🥥             | Encap    | osulation:  | • LLCC                     | VC         |           |             |         |          | PVC:            | New 💌       |
| PPPoA_0_100         | U:       | semame:     | usemame                    | ,          |           |             |         |          | VPT:            |             |
| Log Out             | P.       | assword:    |                            |            |           |             |         |          | VCL             | 100         |
|                     | Idle     | Timeout:    | 60                         | secs       |           |             |         |          | VCI.            | 100         |
|                     | Ke       | eep Alive:  | 10                         | min        |           |             |         |          | Qos:            | UBR M       |
|                     | Auther   | ntication:  | <ul> <li>Auto (</li> </ul> | CHAP O     | одр       |             |         |          | PCR:            | cps         |
|                     |          | MTU:        | 1500                       | hytes      |           |             |         |          | SCR:            | C cps       |
|                     | On       | Demand:     |                            | De         | ault Gate | way: 🗹      |         |          | MBS:            | 0 cells     |
|                     |          |             |                            |            | De        | ebug: 🗌     |         |          | Auto            | - I         |
|                     | PPP Unnu | umbered:    |                            |            | Vali      | d Rx: 📗     | LAN: LA | VN group | 1 🗹 🖓 PVC: -    |             |
|                     | Hos      | st Trigger: | Con                        | figure     |           |             |         |          |                 |             |
|                     |          |             |                            | Conn       | ect Dise  | onnect      |         |          |                 |             |
|                     |          |             |                            |            |           |             |         |          | Apply Dele      | te Cancel   |

- 10) Lembre-se de guardar a configuração, caso contrário todas as modificações se perdem da próxima vez que abrir o RG. Passe para a página de Comandos do Sistema na página de FERRAMENTAS e clique em Save All (Guardar Tudo).
- 11) Clique em "STATUS" (estado) da página acima, seleccione "Connection Status" (Estado de Ligação); pode verificar o estado de ligação.

## 3.4.1.3 Ponte de Configuração

| 🕀 Texas Instruments | HOME SETUP ADVANCED | WIRELESS VOICE    | TOOLS ST.    | ATUS HELP     |             |
|---------------------|---------------------|-------------------|--------------|---------------|-------------|
| LAN Setup           |                     | Bridged Connectio | n Setup      |               |             |
| LAN Configuration   |                     |                   |              |               |             |
|                     | Name:               | Typ               | be: Bridge 💌 | Sharing       | : Disable 🗡 |
| WAN Setup           | Options:            | VLAN :            | ID: 0        | Priority Bits | : 0 💌       |
| New Connection      | Bridge S            | ettings           | PVC          | Settings      |             |
| Modem 🥥             | Encapsulation: (    | ● LLC O VC        | PVC:         | New 🛩         |             |
| Log Out             | Select LAN:         | LAN group 1 🔽     | VPI:         | 0             |             |
|                     |                     |                   | VCI:         | 0             |             |
|                     |                     |                   | QoS:         | UBR 🔽         |             |
|                     |                     |                   | PCR:         | 0 c           | os          |
|                     |                     |                   | SCR:         | 0 c           | os          |
|                     |                     |                   | MBS:         | О с           | əlls        |
|                     |                     |                   | Auto PVC:    |               |             |
|                     |                     |                   |              |               |             |
|                     |                     |                   | A            | pply Del      | ete Cancel  |

Siga os passos abaixo para fazer a configuração:

- 1) Clique em "New Connection" PPPoE (nova ligação PPPoE) para mostrar a página de ligação com erro.
- 2) Seleccione a Ponte na caixa de opções Tipo, que lhe mostra as páginas de ligação da Ponte.
- Introduza o Nome de Utilizador, geralmente a regra para o Nome do Utilizador é "tipo + PVC", como Ponte\_8\_35.
- Seleccione o tipo de encapsulamento: LLC ou VC na área de definição da Ponte. Se não confirmar, utilize os dados pré-definidos.
- 5) Introduza VPI/VCI na área de definição de PVC.
- 6) Seleccione o QoS.

7) Clique em "Apply" (Aplicar) para terminar a ligação.

| 🜵 Texas Instruments | HOME SETUP | ADVANCED                 | WIRELESS   | VOICE  | TOOLS    | STATUS    | HELP      |                   |  |  |  |  |
|---------------------|------------|--------------------------|------------|--------|----------|-----------|-----------|-------------------|--|--|--|--|
| LAN Setup           |            | Bridged Connection Setup |            |        |          |           |           |                   |  |  |  |  |
| LAN Configuration   |            | D.11 0.05                |            |        | D.L.     |           | N         | Discussion in the |  |  |  |  |
|                     | Name:      | Bridge_8_35              |            | i yp   | e: Briag |           | naring:   | Disable M         |  |  |  |  |
| WAN Setup           | Options:   |                          |            | VLAN I | ID: 0    | Prior     | ity Bits: |                   |  |  |  |  |
| New Connection      |            | Bridge S                 | ettings    |        |          | P¥C Setti | ngs       |                   |  |  |  |  |
| Modem 🥹             | Er         | capsulation: (           | LLC O VC   |        |          | PVC: New  | ~         |                   |  |  |  |  |
| Bridge_8_35         | Se         | lect LAN:                | AN group 1 | ~      |          | VPI: 8    |           |                   |  |  |  |  |
| Log Uut             |            |                          |            |        |          | VCI: 35   |           |                   |  |  |  |  |
|                     |            |                          |            |        | (        | QoS: UBR  | ~         |                   |  |  |  |  |
|                     |            |                          |            |        | 1        | PCR: 0    | cps       | ;                 |  |  |  |  |
|                     |            |                          |            |        | 1        | SCR: 0    | cps       | 5                 |  |  |  |  |
|                     |            |                          |            |        | r        | ивs: О    | cell      | ls                |  |  |  |  |
|                     |            |                          |            |        | Auto I   | PVC:      |           |                   |  |  |  |  |
|                     |            |                          |            |        |          |           |           |                   |  |  |  |  |
|                     |            |                          |            |        |          | Apply     | Delet     | e Cancel          |  |  |  |  |

- 8) Lembre-se de guardar a configuração, caso contrário todas as modificações se perdem da próxima vez que abrir o RG. Passe para à página de Comandos do Sistema na página de FERRAMENTAS e clique em Save All (guardar tudo).
- Clique em "STATUS" (estado) da página acima; seleccionando Connection Status (estado de ligação) pode verificar a ligação.

| 🜵 Texas Instruments | HOME | SETUP           | ADVANCED | WIRELESS  | VOICE     | TOOLS     | STATUS | HELP  |        |  |  |  |
|---------------------|------|-----------------|----------|-----------|-----------|-----------|--------|-------|--------|--|--|--|
| LAN Setup           |      |                 |          | M         | odem Setu | ιp        |        |       |        |  |  |  |
| LAN Configuration   |      |                 |          | Select th | e modulat | ion type. |        |       |        |  |  |  |
|                     |      |                 |          | - ··· ·   |           |           |        |       |        |  |  |  |
| WâN Setup           |      |                 |          |           | NODE      |           |        |       |        |  |  |  |
| New Connection      |      |                 |          |           | _G.lito   |           |        |       |        |  |  |  |
| Nedom *             |      | ADSL G.dmt.bis  |          |           |           |           |        |       |        |  |  |  |
| Nodelli 🦊           |      |                 |          |           | G dmt h   | is DELT   |        |       |        |  |  |  |
| bridge_o_pp         |      |                 |          |           | 2nlus     |           |        |       |        |  |  |  |
| Log Uut             |      | ADSL_2plus_DELT |          |           |           |           |        |       |        |  |  |  |
|                     |      | ₩ ADSL_re-adsl  |          |           |           |           |        |       |        |  |  |  |
|                     |      |                 |          | 🗹 ADSL    | _re-adsl_ | DELT      |        |       |        |  |  |  |
|                     |      |                 |          | 🗹 ADSL    | _ANSI_T   | 1.413     |        |       |        |  |  |  |
|                     |      |                 |          | 🗹 MULT    | TI_MODE   |           |        |       |        |  |  |  |
|                     |      |                 |          | ADSL      | G.dmt.b   | is_AnxI   |        |       |        |  |  |  |
|                     |      |                 |          | ADSL      | G.dmt.b   | is_AnxJ   |        |       |        |  |  |  |
|                     |      |                 |          | 🗹 ADSL    | G.dmt.b   | is_AnxM   |        |       |        |  |  |  |
|                     |      |                 |          | ADSL      | 2plus_A   | InxI      |        |       |        |  |  |  |
|                     |      |                 |          | ADSL      | 2plus_4   | InxJ      |        |       |        |  |  |  |
|                     |      |                 |          | ADSL      | 2plus_A   | мхМ       |        |       |        |  |  |  |
|                     |      |                 |          | G.shi     | dsl       |           |        |       |        |  |  |  |
|                     |      |                 |          | IDSL      |           |           |        |       |        |  |  |  |
|                     |      |                 |          | HDSL      | -         |           |        |       |        |  |  |  |
|                     |      | SDSL            |          |           |           |           |        |       |        |  |  |  |
|                     |      |                 |          | VDSL      | -         |           |        | _     |        |  |  |  |
|                     |      |                 |          |           |           |           |        | Apply | Cancel |  |  |  |

# 3.5 AVANÇADA

## 3.5.1 Página Principal para Ligações Avançadas

Utilize a página Avançada; pode eliminar a ligação avançada já existente. Incluindo:

- Utilização de UPNP, SNTP, IP, QoS, RIP, controlo de acesso, transmissão da função,
- Para fazer a ligação que atribui a QoS do IP,
- Gerir a interface, fluxo de dados e filtragem de LAN.

Deve configurar pelo menos uma WAN para ligar antes de fazer a configuração avançada da WAN, deve definir pelo menos um grupo LAN fazer a configuração avançada da LAN

| 🌵 Texas Instruments | HOME                   | SETUP                                                     | ADVANCED                                               | WIRELESS                       | VOICE         | TOOLS          | STATUS                    | HELP        |             |  |  |  |
|---------------------|------------------------|-----------------------------------------------------------|--------------------------------------------------------|--------------------------------|---------------|----------------|---------------------------|-------------|-------------|--|--|--|
| UPnP 🥹              |                        |                                                           |                                                        |                                | Advanced      |                |                           |             |             |  |  |  |
| SNTP 🥥              | The Adva<br>Bridge Fil | inced sectio                                              | on lets you cor<br>AN clients.                         | figure advanc                  | ed feature:   | s like RIP,    | Firewall, NA <sup>-</sup> | Γ, Voice, l | JPnP, IGMP, |  |  |  |
| Port Forwarding     |                        |                                                           |                                                        |                                |               |                |                           |             |             |  |  |  |
| IP Filters          |                        | Voic                                                      | e                                                      | Configure Vo                   | ice for diffe | erent conne    | ections.                  |             |             |  |  |  |
| LAN Clients         |                        | UPnP Configure UPnP for different connections.            |                                                        |                                |               |                |                           |             |             |  |  |  |
| LAN Isolation       |                        |                                                           | n                                                      | Configure SN                   |               |                |                           |             |             |  |  |  |
| Access O            |                        | SNIP Configure SNIP to configure time server on Internet. |                                                        |                                |               |                |                           |             |             |  |  |  |
| Bridge Filters      |                        | Por                                                       | ort Forwarding hosted applications.                    |                                |               |                |                           |             |             |  |  |  |
| Web Filters         |                        | IP F                                                      | P Filters<br>accessing the Internet                    |                                |               |                |                           |             |             |  |  |  |
| ICMP Provy          |                        | LAN                                                       | ACCESSING THE INTERNET.                                |                                |               |                |                           |             |             |  |  |  |
| Static Routing      |                        | LAN Instation Disable traffic between LANs.               |                                                        |                                |               |                |                           |             |             |  |  |  |
| Policy Database     |                        | Brid                                                      | ae Filters                                             | Select to setu                 | up Bridae F   | ilters.        |                           |             |             |  |  |  |
| Ingress             |                        | Wet                                                       | Filters                                                | Select to setu                 | in Web Filt   | hers.          |                           |             |             |  |  |  |
| Egress              | 1                      |                                                           |                                                        | Configure Mu                   | lticast pas   | s-through f    | or different              |             |             |  |  |  |
| Shaper              | 1                      | Mult                                                      | licast                                                 | connections.                   |               |                |                           |             |             |  |  |  |
| Web Access Control  |                        | Stat                                                      | tic Routing                                            | Configure Sta                  | atic routes.  |                |                           |             |             |  |  |  |
| SSH Access Control  |                        | Web<br>Con                                                | o Access<br>trol                                       | Configure ac                   | cess contro   | l list for rei | mote Web a                | access.     |             |  |  |  |
| Log Out             | 1                      | SSH<br>Con                                                | Access<br>trol                                         | Configure ac                   | cess contro   | l list for re  | mote SSH a                | ccess.      |             |  |  |  |
|                     |                        | Poli                                                      | Ounfigure Policy Routing and Qu8 Database information. |                                |               |                |                           |             |             |  |  |  |
|                     |                        | Ingi                                                      | ress                                                   | Configure Ingress information. |               |                |                           |             |             |  |  |  |
|                     |                        | Egre                                                      | 155                                                    | Configure Eg                   | ress inform   | nation.        |                           |             |             |  |  |  |
|                     |                        | Sha                                                       | per                                                    | Configure Sh                   | aper inforr   | nation.        |                           |             |             |  |  |  |
|                     |                        | Prov                                                      | visioning                                              | Configure provisioning.        |               |                |                           |             |             |  |  |  |
|                     |                        |                                                           |                                                        |                                |               |                |                           |             |             |  |  |  |

## 3.5.2 Configuração da QoS

A Qualidade do Serviço (QoS) é uma característica importante desta versão.

O quadro da QoS permite aos administradores da rede configuar os routers para satisfazer os requisitos de tempo real para voz e vídeo.

São utilizados diferentes valores da QoS para redes diferentes:

- Rede ToS: Bits ToS no cabeçalho IP
- Rede VLAN: Bits de Prioridade no cabeçalho de VLAN
- Rede DSCP: Utiliza apenas 5 bits do CoS

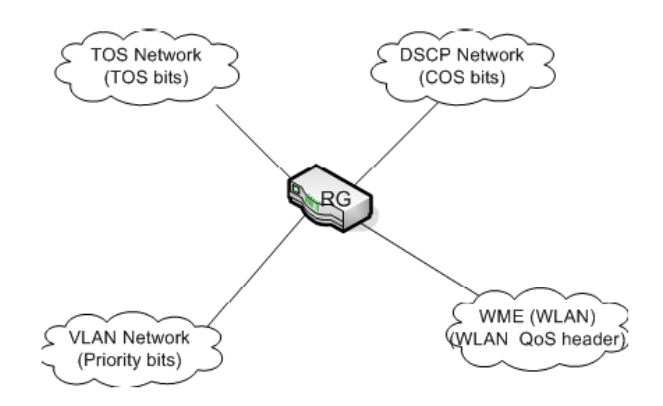

A estrutura da QoS é suportada em todos os domínios acima. A Classe de Serviço (CoS) é introduzida como a linguagem comum para os mapeamentos da QoS. Quando a QoS é activada, o RG tem controlo total sobre os pacotes desde o momento em que entram no RG até ao momento em que saiem do RG. É assim que funciona: O mapeamento de domínio (bits ToS, bits de prioridade, etc.) tem de ser traduzido para a CoS quando o pacote entra no RG e viceversa o CoS de um pacote necessita de ser traduzido de novo para o mapeamento do domínio quando o pacote sai do RG.

CoS: Existem 6 tipos de CoS (por prioridade descendente):

- CoS1,
- CoS2,
- CoS3,
- CoS4,
- CoS5,
- CoS6.

As regras são:

- A CoS 1 tem prioridade absoluta e é utilizada para tráfego de envio (EF) rápido. É sempre servida até à conclusão.
- A CoS2-CoS5 é utilizada para classes de envio (AF) garantidas. É servida de uma forma rigorosamente em carrossel utilizando o seguinte esquema de prioridade: CoS2 > CoS3 > CoS4 > CoS5
- A CoS6 é para o tráfego de melhor esforço (BE). Só é servida quando não existe outra classe de serviço. Se a QoS não estiver activada no seu RG, todo o tráfego será tratado como melhor esforço.

*Termos Adicionais* Existem alguns termos adicionais com os quais deve familiarizar-se:

- Entrada: Os pacotes que chegam ao RG vindos de uma interface WAN/LAN.
- Saída: Os pacotes enviados do RG para uma interface WAN/LAN.
- Modo de confiança: Respeita o mapeamento de domínio (byte ToS, WME, prioridade do utilizador).
- Modo não de confiança: Não respeita o mapeamento do domínio. É a definição QoS pré-configurada.
- Acordo de Condicionamento do Tráfego (TCA): O TCA tem de ser definido para cada interface:
  - Mapeamentos de entrada (Domínio =>CoS).
  - Mapeamento de saída (CoS => Domínio).
  - Por definição, todas as interfaces estão em Modo de Não Confiança.
  - Configurador.

NET Stack Egress TCA Queue Manager CnS2 CnS1 CnS3 CnS4 CoS5 CoSE Shaper (HTB/PRIOWRR) Determine Priority Ingress TCA & Mark Packet Egress Driver Ingress Driver

A figura abaixo é um diagrama de fluxo de pacotes da QoS.

*Configuração GUI* O seu RG fornece-lhe as seguintes páginas web para configurar a QoS:

- **Página de Entrada**: A página de Entrada permite-lhe traduzir o mapeamento do domínio de um pacote que entra na CoS.
- **Página de Saída**: A página de Saída permite-lhe traduzir a CoS de um pacote que sai para um mapeamento de domínio.
- Página do Configurador: A página do Configurador permite-lhe definir as regras e atribuir largura de banda para os tipos de CoS. Esta página só se aplica à interface do Saída.
- Página de Base de Dados da Política: As regras da Política encaminhamento (PR) aplicam-se quando configurar a QoS para multíplas ligações WAN. A página de Base de Dados da Política também lhe permite classificar os pacotes com base nos vários campos do pacote.
  - **Nota:** As páginas QoS/PR são recomendadas apenas para utilização ODM/OEM e não devem estar expostas ao utilizador final.

# 3.6 VOZ

## 3.6.1 Página Principal de Voz

Como indicado abaixo, pode aceder à página principal de Voz fazendo clique no separador Voz na parte superior desta página. Esta página permite o acesso às seguintes páginas de configuração de voz:

- À Configuração,
- À Porta 1,
- À Log Out.

| Texas Instruments | HOME      | SETUP                                            | ADVANCED | WIRELESS | VOICE | TOOLS | STATUS | HELP |  |  |  |  |  |
|-------------------|-----------|--------------------------------------------------|----------|----------|-------|-------|--------|------|--|--|--|--|--|
| Setup O           |           | Voice                                            |          |          |       |       |        |      |  |  |  |  |  |
| Port 1            | The Voice | e Voice section allows you to:                   |          |          |       |       |        |      |  |  |  |  |  |
| Log Oul           |           | Setup Configure Voice for different connections. |          |          |       |       |        |      |  |  |  |  |  |
|                   |           | Voice Parameters Configure Voice Parameters.     |          |          |       |       |        |      |  |  |  |  |  |
|                   |           |                                                  |          |          |       |       |        |      |  |  |  |  |  |
|                   |           |                                                  |          |          |       |       |        |      |  |  |  |  |  |
|                   |           |                                                  |          |          |       |       |        |      |  |  |  |  |  |

## 3.6.2 Configuração de Voz

Esta página permite-lhe activar ou desactivar a voz numa única ligação WAN. Quando a voz é activada, existe um indicador de estado verde a seguir ao link da voz. Quando a voz está desactivada, o indicador de estado encontra-se vermelho.

| 🜵 Texas Instruments | HOME | SETUP                                                                      | ADVANCED | WIRELESS | VOICE                     | TOOLS           | STATUS | HELP  |        |  |  |
|---------------------|------|----------------------------------------------------------------------------|----------|----------|---------------------------|-----------------|--------|-------|--------|--|--|
| Setup 💐             |      |                                                                            |          |          | Setup                     |                 |        |       |        |  |  |
| Port 1              |      | To enable Voice, check the Enable Voice box and select a connection below. |          |          |                           |                 |        |       |        |  |  |
| Log Out             |      | ▼ Enable Voice                                                             |          |          |                           |                 |        |       |        |  |  |
|                     |      |                                                                            |          | Select   | Available (<br>Bridge_8_3 | Connectio<br>35 | ns     |       |        |  |  |
|                     |      |                                                                            |          |          |                           |                 |        |       |        |  |  |
|                     |      |                                                                            |          |          |                           |                 |        |       |        |  |  |
|                     |      |                                                                            |          |          |                           |                 |        |       |        |  |  |
|                     |      |                                                                            |          |          |                           |                 |        |       |        |  |  |
|                     |      |                                                                            |          |          |                           |                 |        |       |        |  |  |
|                     |      |                                                                            |          |          |                           |                 |        | Apply | Uancel |  |  |

## 3.6.3 Porta de Voz 1

Esta página destina-se à construção do SIP, permite aos ODM/OEM configurar os parâmetros de voz para a porta do telefone 1.

**Nota:** Pode encontrar-se mais informação sobre os parâmetros de configuração de voz no XML Provisioning Developer Guide.

| 🜵 Texas Instruments | HOME SETUP          | ADVANCED       | WIRELESS | VOICE   | TOOLS   | STATUS  | HELP  |        |
|---------------------|---------------------|----------------|----------|---------|---------|---------|-------|--------|
| Setup 🔍             |                     |                | Voice    | Paramet | ers     |         |       |        |
| Port 1              | Port 1 Configuratio | n              |          |         |         |         |       |        |
| Log Out             | DIGIT_MAP           | : xxxx.t       |          | PREF_C  | CODING_ | PROFILE | 0     |        |
|                     | CID_NAME            | : LINE-0       |          | ]       | CID_    | NUMBER: | 1000  |        |
|                     | PROXY_FQDN          | :              |          | ]       | PROX    | Y_PORT: | 5060  |        |
|                     | REG_FQDN            | :              |          | ]       | RE      | G_PORT: | 5060  |        |
|                     | AUTH_USER_NAME      | :              |          | AUTH    | -USER_F | ASSWD:  |       |        |
|                     | RING_ID             | : 1            |          | ]       | Hotline | Number: |       |        |
|                     | FAX MODE            | : pass through | *        |         |         |         |       |        |
|                     |                     |                |          |         |         |         |       |        |
|                     |                     |                |          |         |         |         |       |        |
|                     |                     |                |          |         |         |         |       |        |
|                     |                     |                |          |         |         |         |       |        |
|                     |                     |                |          |         |         |         |       |        |
|                     |                     |                |          |         |         |         |       |        |
|                     |                     |                |          |         |         |         | Apply | Cancel |

#### Tabela: Descrições dos campos da porta 1 de voz

| Campo               | Definição                                                                                                    |
|---------------------|----------------------------------------------------------------------------------------------------|
| DIGIT_MAP           | Mapa de Dígitos (plano de marcação) cumpre<br>as especificações PacketCable NCS 1.0 MGCP<br>1.0 spec.                                 |
| PREF_CODING_PROFILE | Codec preferido para a utilização para as chamadas de voz que saiem.                                                                  |
| CID_NAME            | Aparece na parte do"Display Name" (nome do display) parte De; cabeçalho. São permitidos espaços em branco.                            |
| CID_NUMBER          | A parte do número de telefone nesta URI da porta. Não são permitidos espaços em branco                                                |
| PROXY_FQDN          | FQDN Proxy ou endereço IP para esta porta                                                                                             |
| PROXY_PORT          | Porta Proxy para a qual a mensagem é enviada                                                                                          |
| REG_FQDN            | Registo FQDN ou IP para a porta.                                                                                                    |
| REG_PORT            | Porta de Registo para a qual a mensagem será enviada                                                                                  |
| AUTH_USER_NAME      | É o nome de utilizador para a autenticação SIP desta porta.                                                                           |
| AUTH_USER_PASSWD    | Esta é a palavra-passe para autenticação SIP desta porta.                                                                             |
| RING_ID             | ID Toque (de 0 a 7). Se o valor fornecido<br>estiver fora dos valores, é gerada uma resposta<br>de erro (INVALID_VAL) para o cliente. |
| Hotline Number      | Número a marcar quando é detectado o auscultador fora do descanso.                                                                    |
| FAX MODE            | Codec preferido para utilização para as chamadas de fax.                                                                              |

# 3.7 FERRAMENTAS

## 3.7.1 Página principal das ferramentas

| HOME                                                                                                    | SETUP | ADVANCED   | WIRELESS                     | VOICE                                                                                                    | TOOLS                                                                                                    | STATUS                                                                                                    | HELP                                                                                                    |                                                                                                    |  |  |  |
|----------------------------------------------------------------------------------------------------|-------|------------|------------------------------|----------------------------------------------------------------------------------------------------|----------------------------------------------------------------------------------------------------|----------------------------------------------------------------------------------------------------|----------------------------------------------------------------------------------------------------|----------------------------------------------------------------------------------------------------|--|--|--|
|                                                                                                    | Tools |            |                              |                                                                                                    |                                                                                                    |                                                                                                    |                                                                                                    |                                                                                                    |  |  |  |
| he Tools section allows you to save the configuration, restart the gateway, update the gateway fi<br>etup user and remote log information and run Ping and Modem tests. |       |            |                              |                                                                                                    |                                                                                                    |                                                                                                    |                                                                                                    |                                                                                                    |  |  |  |
|                                                                                                    |       |            |                              |                                                                                                    |                                                                                                    |                                                                                                    |                                                                                                    |                                                                                                    |  |  |  |
| Save the current configuration, Restart the gateway<br>System Commands and Restore to factory defaults.                                                                 |       |            |                              |                                                                                                    |                                                                                                    |                                                                                                    |                                                                                                    |                                                                                                    |  |  |  |
|                                                                                                    | Rem   | iote Log   | Setup Remo                   | te Log Inf                                                                                                    | ormation.                                                                                                    |                                                                                                    |                                                                                                    |                                                                                                    |  |  |  |
|                                                                                                    | User  | Management | Configure U                  | Configure User Name and password.                                                                                                    |                                                                                                    |                                                                                                    |                                                                                                    |                                                                                                    |  |  |  |
| Update Gateway Upgrade the Gateway Firmware.                                                                                                    |       |            |                              |                                                                                                    |                                                                                                    |                                                                                                    |                                                                                                    |                                                                                                    |  |  |  |
|                                                                                                    | Ping  | Test       | Run a Ping                   | Test.                                                                                                    |                                                                                                    |                                                                                                    |                                                                                                    |                                                                                                    |  |  |  |
|                                                                                                    | Mod   | em Test    | Check wheth<br>is properly o | er the Mo<br>onnected t                                                                                                    | dem with a<br>to the Netw                                                                                                    | specific Cor<br>ork.                                                                                                    | nnection                                                                                                    |                                                                                                    |  |  |  |
|                                                                                                    |       |            |                              |                                                                                                    |                                                                                                    |                                                                                                    |                                                                                                    |                                                                                                    |  |  |  |
|                                                                                                    |       |            |                              |                                                                                                    |                                                                                                    |                                                                                                    |                                                                                                    |                                                                                                    |  |  |  |
|                                                                                                    |       |            |                              |                                                                                                    |                                                                                                    |                                                                                                    |                                                                                                    |                                                                                                    |  |  |  |
|                                                                                                    |       |            |                              |                                                                                                    |                                                                                                    |                                                                                                    |                                                                                                    |                                                                                                    |  |  |  |
|                                                                                                    |       |            |                              |                                                                                                    |                                                                                                    |                                                                                                    |                                                                                                    |                                                                                                    |  |  |  |
|                                                                                                    | HOME  | HOME SETUP | HOME SETUP ADVANCED          | HOME         SETUP         ADVANCED         WIRELESS           The Tools section allows you to save the configuence of the section and run to the section and run to the section of the section of the sectin of the section of the section of the sectin of the sec | HOME         SETUP         ADVANCED         WIRELESS         VOICE           Tools           Tools           Tools section allows you to save the configuration, restatup user and remote log information and run Ping and M           System Commands         Save the current config           Remote Log         Seve the current config           Update Cateway           Update Gateway           Update Gateway           Ping Test           Modem Test           Check whether the Mois | HOME         SETUP         ADVANCED         WIRELES         VOIC         TOOLS           To To To Setup User And remote log Information and run Ping and Modern test and remote log Information and run Ping and Modern test and Restore to factory defaults.           System Commands         Save the current configuration, restart the ga and Restore to factory defaults.           Remote Log         Setup Remote Log Information.         Save the current configuration, Restart to factory defaults.           Update Cateway         Upgrade the Gateway Firmware.         Upgrade the Gateway Firmware.           Ping Test         Run a Ping Test.         Check whether the Modern with a is properly connected to the Network | HOME         SETUP         ADVANCED         WIRELESS         VOICE         TOOLS         STATUS           Total         Total         Total         Total           Total         Total         Total         Total           Total         System Commands         Save the current configuration, Restart the gateway, upda and Restore to factory defaults.           Remote Log         Seture Remote Log Information         East the gateway         Save the current configuration, Restart the gateway.           Uper Management         Configure User Name and password.         Upgrade the Gateway Firmware.         Ping Test.           Ping Test         Run a Ping Test.         Check whether the Modem with a specific Configure yonnexted to the Network. | HOME         SETUP         ADVANCED         WIRELESS         VOICE         TOOL         STATUS         HELP           Tools           Tools           Tools           Tools           Tools           Tools           Tools           Tools section allows you to save the configuration, restart the gateway, update the gateway<br>and Restore to factory defaults.           Remote Log           Remote Log           Upgrade the Gateway Firmware.           Update Gateway         Upgrade the Gateway Firmware.           Ping Test         Run a Ping Test.           Modem Test         Check whether the Modem with a specific Connection<br>is properly connected to the Network. |  |  |  |

## 3.7.2 Porta de Ligação de Actualização

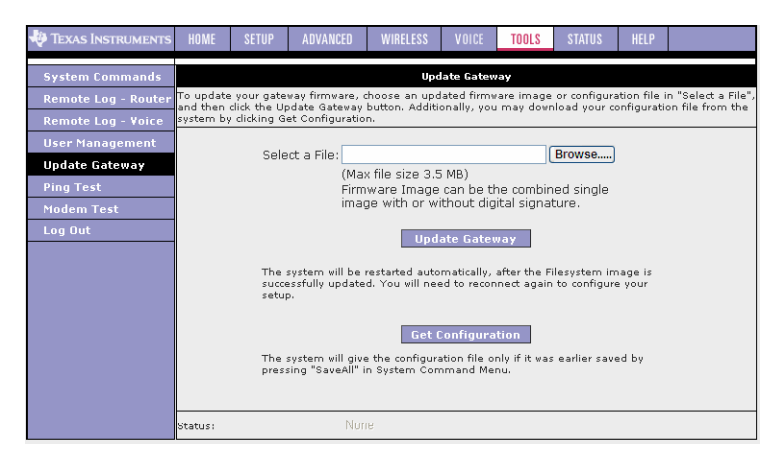

Siga os passos abaixo para configurar a actualização do software da porta de ligação:

- 1) Clique no botão "Browse", seleccione nsp.ar7wrd.firmware.upgrade.img".
- 2) Clique no botão "Update Gateway" (Actualizar a Porta de Ligação).
- 3) O estado de carregamento do ficheiro é mostrado na página sob a forma de uma barra que vai aumentado até à sua conclusão, o RG será aberto automaticamente de novo, devendo voltar a abrir a página.
- 4) Nome do utilizador e palavra passe para fazer novamente o login.
- Se quiser confirmar se o software foi correctamente actualizado, verifique a informação de edição da porta de ligação para STATUS (estado) → Página de informação do produto.
- 6) Siga o mesmo procedimento para actualizar e eliminar o ficheiro.(config.bin).
- Pode descarregar o ficheiro config.bin do disco rígido de RG para repor o seu ficheiro de salvaguarda, clique em "Get Configuration" (obter configuração) e guarde.

# 4. Capítulo 4 Perguntas e Respostas

#### 1) Pergunta: Porque é que todos os indicadores LED estão apagados?

#### **Resposta:**

Verfique a ligação entre o adaptador de corrente e a tomada de corrente e verifique se o interruptor de alimentação está ligado ou não.

#### 2) Pergunta: Porque é que os ADSL perdem sempre a linha?

#### **Resposta:**

- a) Não utilize o telefone directamente, através do separador e registo da sua residência na linha, o telefone deve ser ouvido após o separador.
- b) Não utilize a placa de rede ISA obsoleta, mude para uma placa de rede PCI e actualize o driver.
- c) Se mesmo assim não conseguir resolver o problema contacte o seu operador.

#### 3) Pergunta: Porque é que o meu computador não liga à Internet?

#### **Resposta:**

- A ligação do circuito não é fiável, certifique-se de que todas as ligações estão bem feitas.
- b) Confirme a configuração de VPI/VCI e mantenha-a com a informação fornecida pelo operador de DSL.
- c) Introduza um Nome de Utilizador/Password correcto.
- d) Tente fazer o login numa série de sítos web para confirmar que isso não é causado por uma avaria do servidor de um sítio web.

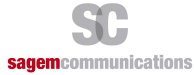

Siège social : Le Ponant de Paris - 27, rue Leblanc - 75015 PARIS - FRANCE Tél. : +33 (0)1 58 11 77 00 - Fax : +33 (0)1 58 11 77 77 http://www.sagem-communications.com

S.A.S. au capital de 158 291 895 € - 440 294 510 RCS Paris